# 农业银行银期转账业务操作指引(手机银行、银行网 点、网上银行)

公司在农行的代码是: 01080000

一、开通方式:

首页

财富

手机银行、银行网点、网上银行

## 二、手机银行银期转账签约:

1、打开"中国农业银行"手机 APP, 登录手机银行, 依次点击'首页'-'全部'

| 苗<br><sub>抽奖</sub> | Q 养老专区                   |                    | <b>シ</b> 周<br>版本 |         |
|--------------------|--------------------------|--------------------|------------------|---------|
| <b>车主</b> 新客达标     | 白金卡・优<br>神200元加油/別       | <b>之字版</b><br>抵车礼包 |                  | PATRICE |
|                    | 8                        |                    |                  |         |
| 我的                 | り账户 转り                   | Ж B                | 月细               | 扫一扫     |
| -                  | Â                        |                    |                  | 侴       |
| 信用卡                | 存款                       | 收支                 | 热门活动             | 加 网点查询  |
| ē                  | 0)))                     | ~7                 | DBh              |         |
| 贷款                 | 理财产品                     | 基金                 | 城市专国             | ☑ 全部    |
| 头条                 | 攻略:快来                    | 须取您的12             | 2月星级福            | 利!      |
| 美元                 | <del>t(USD</del> ) 715.8 | 39 黄               | 金(AU) 4          | 66.93   |
| -                  | í.                       |                    |                  |         |
|                    | ¥                        | Ĥ                  | $\mathbb{O}$     | 8       |

生活

我的

乡村振兴

2、选择'财富'-'银期转账'

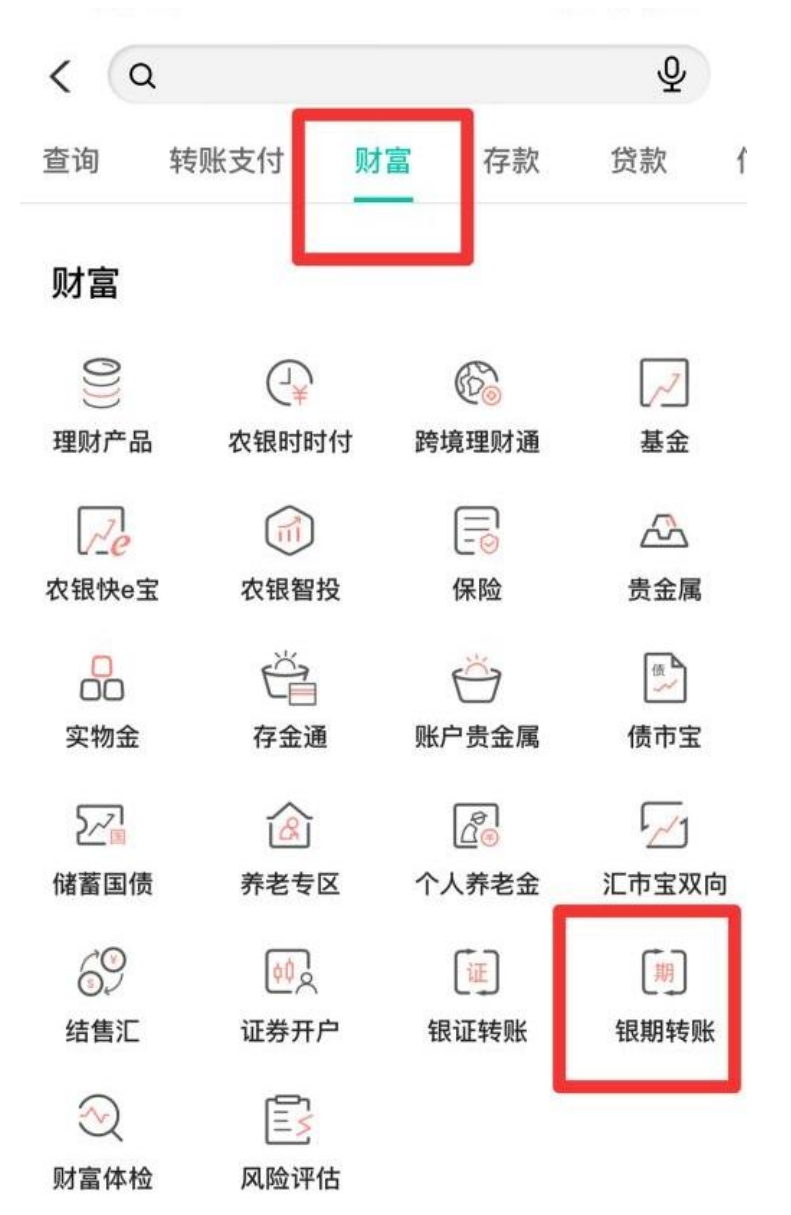

3、选择'银期转账签约',选择预留在广州金控期货的银行账户,期货公司填写为"广州 金控",填写"期货资金账号"和"期货资金密码",勾选"我已仔细阅读并理解《银期转 账客户服务协议》(网络)内容",点击"签约"

| <  | ŧ    | 退期转账 | 6 | 9 |
|----|------|------|---|---|
| 银期 | 转账签约 |      | 1 | > |
| 银行 | 转期货  |      | 1 | > |
| 期货 | 转银行  |      | ŝ | > |
| 账户 | 查询   |      |   | > |
|    |      |      |   |   |

| <                                                  | (银期转账签约    |  |  |  |  |
|----------------------------------------------------|------------|--|--|--|--|
| 银行账户                                               | 请选择账户 ~    |  |  |  |  |
| 期货公司                                               | 请选择期货公司 >> |  |  |  |  |
| 期货资金账号                                             | 请输入账号      |  |  |  |  |
| 期货资金密码                                             | 请输入密码      |  |  |  |  |
| <ul> <li>○ 我已仔细阅读并接受《银期转账客户服务协议(网络)》内容。</li> </ul> |            |  |  |  |  |
|                                                    |            |  |  |  |  |
| 温馨提示:<br>签约前请您确认已开立资金帐户。                           |            |  |  |  |  |

| 1 | 2 | ٠ | n | 5 |
|---|---|---|---|---|
| 1 | Э | • | υ | Э |

| <br>4G |                                                                                                    | 6  |
|--------|----------------------------------------------------------------------------------------------------|----|
| <br>   | Contraction of the local division of the local division of the loc | ι. |

8.10-1

-(8)

| < | 银期转账签约 |
|---|--------|
| • |        |

| LD /-  | THE .   | 1 |
|--------|---------|---|
| イロンフ   | - 11112 |   |
| TIY1 I | 1111    |   |
| 11111  | 11011   |   |

客户名称

证券类型 居民身份证

证件号码

期货公司

广州金控 ~

期货资金账号 请输入账号

期货资金密码

请输入密码

○ 我已仔细阅读并接受《银期转账客户服务协议(网络)》内容。

## 签约

温馨提示: 签约前请您确认已开立资金帐户。

### 三、银行网点办理银期签约需提供资料:

1、个人投资者:任一农行网点
 ①本人有效身份证原件
 ②农行银行卡
 ③与期货公司的银期协议和期货经纪合同
 ④在银行填写《银期转账业务申请书》、《银期转账协议》。

2、机构投资者:开户行

①营业执照正本组织机构代码证正本
 ②法定代表人身份证原件(如法定代表人委托他人办理,则需法定代表人身份证复印件和委托书并加盖公章,代办人的身份证原件和复印件加盖公章)
 ③与期货公司的银期协议和期货经纪合同
 ④公司农行的结算账户
 ⑤在银行填写《银期转账业务申请书》、《银期转账协议》并加盖公章。

### 四、个人网银开通银期流程:

1、登录个人网上银行,插入农行网银安全工具"K 宝"选择"投资理财"

| 世田农业<br>(日本)(1)(1)(1)(1)(1)(1)(1)(1)(1)(1)(1)(1)(1)        | <b>銀行</b><br>● ○ ○ ○ ○ ○ ○ ○ ○ ○ ○ ○ ○ ○ ○ ○ ○ ○ ○ ○ | 2017-06-07 単純王     1021-021     1021-021     1021-021     1021-021     1021-021     1021-021     1021-021     1021-021     1021-021     1021-021     1021-021     1021-021     1021-021     1021-021     1021-021     1021-021     1021-021     1021-021     1021-021     1021-021     1021-021     1021-021     1021-021     1021-021     1021-021     1021-021     1021-021     1021-021     1021-021     1021-021     1021-021     1021-021     1021-021     1021-021     1021-021     1021-021     1021-021     1021-021     1021-021     1021-021     1021-021     1021-021     1021-021     1021-021     1021-021     1021-021     1021-021     1021-021     1021-021     1021-021     1021-021     1021-021     1021-021     1021-021     1021-021     1021-021     1021-021     1021-021     1021-021     1021-021     1021-021     1021-021     1021-021     1021-021     1021-021     1021-021     1021-021     1021-021     1021-021     1021-021     1021-021     1021-021     1021-021     1021-021     1021-021     1021-021     1021-021     1021-021     1021-021     1021-021     1021-021     1021-021     1021-021     1021-021     1021-021     1021-021     1021-021     1021-021     1021-021     1021-021     1021-021     1021-021     1021-021     1021-021     1021-021     1021-021     1021-021     1021-021     1021-021     1021-021     1021-021     1021-021     1021-021     1021-021     1021-021     1021-021     1021-021     1021-021     1021-021     1021-021     1021-021     1021-021     1021-021     1021-021     1021-021     1021-021     1021-021     1021-021     1021-021     1021-021     1021-021     1021-021     1021-021     1021-021     1021-021     1021-021     1021-021     1021-021     1021-021     1021-021     1021-021     1021-021     1021-021     1021-021     1021-021     1021-021     1021-021     1021-021     1021-021     1021-021     1021-021     1021-021     1021-021     1021-021     1021-021     1021-021     1021-021     1021-021     1021-021     1021-021     1021     1021-021     1021     1021-021     1021-021     1021-021             |                         |
|------------------------------------------------------------|------------------------------------------------------|----------------------------------------------------------------------------------------------------|-------------------------|
| CR tetem ant                                               | S 98409022: 830                                      | 射>環難/雖行>環難結構>自助差约                                                                                                    | 1007年17年 18425347543668 |
| * 807838<br>* 1438499<br>* File888                         |                                                      | 120月—通问至17月夏—至17月10—至六月1日<br>个人身份证  正开考销:4210                                                                                                    |                         |
| * 鐵用卡物歌还款                                                  | 请这样和当约统行账号。                                          | ◎ 職業(分付:4208)                                                                                                    |                         |
| ◎ 用外之間 ##*                                                 | <b>然行所将在</b> 码。                                      |                                                                                                    |                         |
| * 古家科+主教神会大師<br>* 世界有广场首家分                                 | <ul> <li>         ·          ·          ·</li></ul>  | 广州金控期货 ✓ 第478日<br>4000日                                                                                                    |                         |
| <ul> <li>• · · · · · · · · · · · · · · · · · · ·</li></ul> | 联系电话:<br>电子邮稿:                                       | 1 (a 182<br>deg. con                                                                                                    |                         |
| 全国手机充住                                                     | 取新地址:<br>○ <u>自己间成并同地(閉開加快的</u><br>请我点本进入协议内察,开关注的   | Att 44 Address of the State State St |                         |

2、选择"银期转账"------"自助签约"。

**3**、选择银行卡号、输入银行密码,选择期货公司"广州金控期货",输入期货资金账号密码,选择"我已阅读并同意《银期转账客户服务协议(网络版)》内容"。

4、点击"提交"按钮,核对交易信息正确后,按下 k 宝的"ok"键即可完成银期签约。

| INNEP CRED       | 御殿支灯 低雨卡 个人的      | 和 个人种工             | 中国农业银行 - K宝签名确认                                                                                                    | Care and a second                                           |
|------------------|-------------------|--------------------|----------------------------------------------------------------------------------------------------|-------------------------------------------------------------|
| 相對产品。 副主 · 用版    | 产品 + 集章 + 東三方百會 - | 福秋福行水 😆            | 這孽振示                                                                                                    | 「「「「「「」」」「「」」」                                              |
| () (HER#         | 😼 意味在的位置菜: 表示的    | 四户根则/银行)根则         | 1. 加果交易信息正确,请按下K主的'ok'错完成交易;                                                                                                    | 00598/PC - 16425 M79436400                                  |
| 1 8/14/2         | #P26              | 个人身份证 证明           | <ol> <li>如果公告律思想讲,确认下本主时心理秘测义务;</li> <li>空可以通过《宝上韵·**·按律翻页阅读交易信息。</li> </ol>                                                                                                    |                                                             |
| * 12/20/16       | 诸结禅和签约银行报号        | 01編載分行             | and the second second se | ^                                                           |
| * 网上鄉湖           | <b>銀行账号电码</b> :   |                    |                                                                                                    |                                                             |
| * 俱用卡向助还款        | <b>通信库积</b> 进公司 ) | 790.009            |                                                                                                    |                                                             |
| diam'r.          | 和法司会领导:           | 800.               | (OK)                                                                                                    |                                                             |
| W M M Z M 98*    | 期間供会密码:           |                    |                                                                                                    |                                                             |
| · paragements.   | BE92:             | 1262 0             | and the second second se |                                                             |
| * 生育高广学馆服务       | 电子射机:             | - C                |                                                                                                    |                                                             |
| ④ 化煮活动           | 原系统社:             | (BICW)             | a second second s |                                                             |
|                  | R DERENKS CHRMAN  | PARTICLE ( MORES ) | 3.内容                                                                                                    |                                                             |
|                  | 诸皇贞击进入协议内容,但关注》   | 122中的60利交票。重任      | Heligika                                                                                                    |                                                             |
| C AREAR          |                   |                    | 2.2 2 2 A A                                                                                                    |                                                             |
| ARRAR)           | () annana         |                    |                                                                                                    | ~                                                           |
| #1579-14 : 95566 |                   |                    |                                                                                                    | 中国大业使行新的所有 Al Rapits Reserved by Agricultural Bank of China |